# 9.2 WCG Eligibility Process

**Purpose**: To step through the Washington College Grant eligibility process using ctcLink.

Audience: Financial Aid staff.

This document works through the step-by-step process for the entire WCG Eligibility process. Steps are as follows:

- Step 1) Select WCG Students using Population Update Process
- Step 2) Calculate Eligibility for WCG-Eligible Students
- Step 3) Optional Review Eligibility View Page
- Step 4) Run Archive Outbound Process
- **\*Step 5)** Load WSAC's Archive Inbound File
- **\*Step 6)** Run a Query to View Eligibility Messages from Archive Process
- Step 7) Optional Run Eligibility Lock in Batch

**\*Note--** if testing this process, you will not be able to test running Archive Inbound (Step 5 - 6)

You must have at least one of these local college managed security roles:

- ZD FA SNG Eligibility
- ZD SACR Financial Aid Config
- ZZ FA WCG Eligibility

If you need assistance with the above security roles, please contact your local college supervisor or IT Admin to request role access.

# Washington College Grant Eligibility Process

- Prior to creating and populating the WCG eligibility page, the following processes must occur:
- 1. ISIRs need to be loaded
- 2. FA Term records built
- 3. Student budgets assigned

# Load ISIRs - WCG Population/Update

**1** Step 1, WCG Population Update, loads data into the SNG eligibility table.

### Navigation: NavBar > Navigator > Financial Aid > CTC Custom > CTC Interfaces > WA College Grant > WCG Population/Update

- 1. The WCG Population/Update search page displays.
- 2. Enter an existing or Add A New Value for the Run Control ID.
- 3. Select the **Search** button.

### WCG Populate/Update

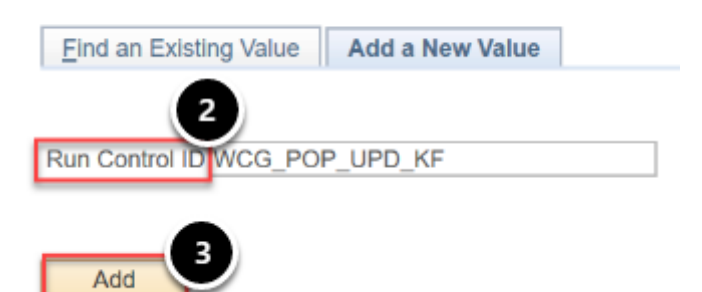

- 4. The WCG Populate/Update page displays.
- 5. From the **Selection Tool** drop-down list choose **PS Query**.
- 6. From the Query Name drop-down list choose: CTC\_FA\_SNG\_POPULATE.
- 7. Select the Edit Prompts Link.

### WCG Populate/Update

| Run Control ID                       | WCG_POP_UPD_KF                              | Report Manager | Process Monitor | Run                     |
|--------------------------------------|---------------------------------------------|----------------|-----------------|-------------------------|
| Population Selection                 |                                             |                |                 |                         |
| Population Selection                 | on Tool PS Query v Name CTC_FA_SNG_POPULATE | Edit Prompts   | ry Manager Pr   | eview Selection Results |
| Parameters                           |                                             |                |                 |                         |
| *Academic Institution:<br>*Aid Year: | WA220 C Tacoma CC                           |                | Recalculate     |                         |
|                                      |                                             |                |                 |                         |

- 8. The Query Prompts pagelet displays.
- 9. Enter the **Institution**.
- 10. Enter the **Aid Yr**.

Save

11. Select the **OK** button.

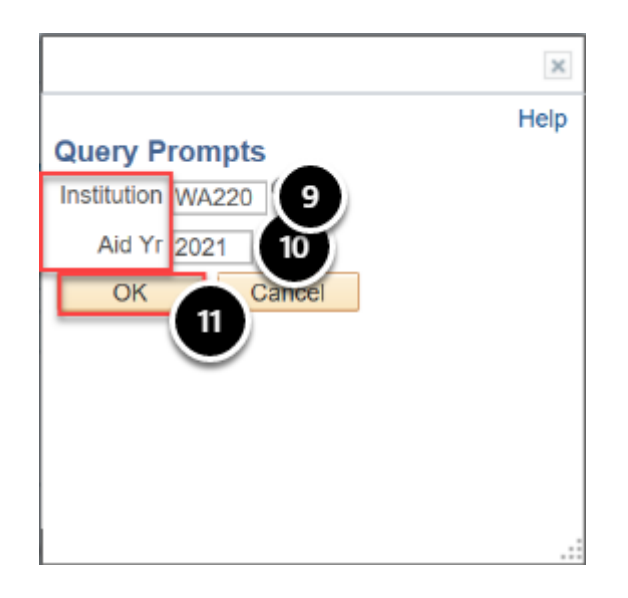

- 12. The WCG Populate/Update page displays.
- 13. In the **Parameters** group box, enter the **Academic Institution**.
- 14. Enter the **Aid Year**.
- 15. \*Optional -- Before running the process, you may check your results using the **Preview Selection Results** link.
- 16. Select the **Run** button.

### WCG Populate/Update

| Run Control ID WCG_POP_UPD_KF               | Report Manager Process Monitor                 |
|---------------------------------------------|------------------------------------------------|
| Population Selection                        | Ŭ                                              |
| Population Selection                        |                                                |
| Selection Tool PS Query                     | Edit Prompts                                   |
| Query Name CTC_FA_SNG_POPULATE              | Launch Query Manager Preview Selection Results |
|                                             |                                                |
| Parameters                                  |                                                |
| *Academic Institution: 13 WA220 Q Tacoma CC | Recalculate                                    |
| *Ald Year:                                  |                                                |
|                                             |                                                |
| Save                                        |                                                |

- 17. The Process Scheduler Request page displays.
- 18. Select the **OK** button.
- 19. The WCG Populate/Update page displays.
- 20. Select the **Process Monito**r link.
- 21. The Process List tab displays on the Process Monitor page.
- 22. Select the **Refresh** button.
- 23. The process **Run Status** should be **Success** and the **Distribution Status** should be **Posted**.

# WCG Eligibility Update

The second step is the WCG Eligibility process which moves the data from the SNG Eligibility table and updates the eligibility fields on the WCG Eligibility page accordingly.

Begin by navigating to the **Calculate WCG Eligibility** page.

You must have at least one of these local college managed security roles:

- ZD FA SNG Eligibility
- ZZ FA WCG Eligibility

If you need assistance with the above security roles, please contact your local college supervisor or IT Admin to request role access.

### Navigation: NavBar > Navigator > Financial Aid > CTC Custom > CTC Interfaces > WA College Grant > Calculate WCG Eligibility

- 1. The WCG Calculate Eligibility search page displays.
- 2. Enter an existing or Add A New Value for the **Run Control ID**.
- 3. Select the **Search** button.

### WCG Calculate Eligibility

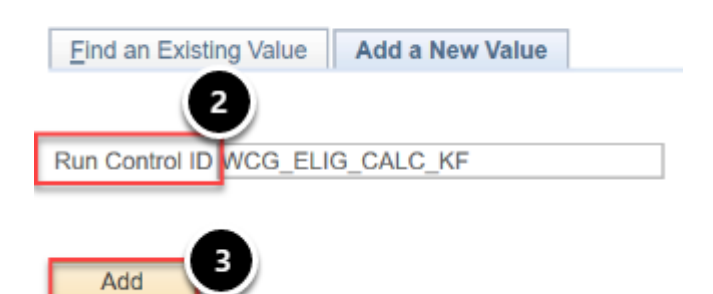

- 4. The WCG Eligibility Update page displays.
- 5. Select the **Selection Tool** field and select **PS Query** from the drop-down list.
- 6. Select the **Query Name** field and choose the desired value from the list.
- 7. Select the **Edit Prompts** Link.

The Academic Institution field in the Parameters section must be filled in for Edit Prompts link to open on the page. You cannot run the process without defining the Edit Prompts.

### WCG Eligibility Update

| Run Control ID         | WCG_ELIG_CALC_P | (F             | Re              | port Manager | Process Monito | or      | Run       |         |
|------------------------|-----------------|----------------|-----------------|--------------|----------------|---------|-----------|---------|
| Population Selection   |                 |                |                 |              |                |         |           |         |
| Population Selection   | n Tool PS Query | 6_ELIGIBILITY  | ~<br>~<br>~     | Edit Prompts | )<br>y Manager | Preview | Selection | Results |
| Parameters             |                 |                |                 |              |                |         |           |         |
| *Academic Institution: | WA220           | Tacoma CC      |                 |              |                |         |           |         |
| *Aid Year:             | 2021            | 2020-2021 Fina | ancial Aid Year |              |                |         |           |         |
| Save                   |                 |                |                 |              |                |         |           |         |

- 8. The Query Prompts pagelet displays.
- 9. Enter the **Institution** value.
- 10. Enter the **Aid Year** value.
- 11. Select the **OK** button.

|                   | ×    |
|-------------------|------|
|                   | Help |
| Institution WA220 |      |
| Aid Yr 2021 10    |      |
| OK Cancel         |      |
|                   |      |
|                   |      |
|                   |      |
|                   | :    |

- 12. The WCG Eligibility Update page displays.
- 13. Confirm that the **Parameters** section has been fully populated.
- 14. Select the **Run** button.

### WCG Eligibility Update

| Run Control ID WCG_ELIG_CALC_KF          | Re                 | port Manager | Process Monitor | 14 Run            |         |
|------------------------------------------|--------------------|--------------|-----------------|-------------------|---------|
| Population Selection                     |                    |              |                 | Ŭ                 |         |
| Population Selection                     |                    |              |                 |                   |         |
| Selection Tool PS Query                  | $\sim$             | Edit Prompts |                 |                   |         |
| Query Name CTC FA SNG ELIGIBILITY        | ,Q                 | Launch Query | Manager I       | Preview Selection | Peculte |
|                                          |                    | Launon Query | Manager         | FICTION DEICOLOT  | results |
| Parameters                               |                    |              |                 |                   |         |
| *Academic Institution: WA220 C Tacoma CC |                    |              |                 |                   |         |
| *Aid Year: 2021 2021 2020-2021 F         | Financial Aid Year |              |                 |                   |         |
| I Save                                   |                    |              |                 |                   |         |

- 15. The Process Scheduler Request page displays.
- 16. Select the **OK** button.

**Process Scheduler Request** 

|        | User ID                                | CTC_KFORSBERG       |             |                      | Run Control ID          | WCG_EI            | LIG_C/  | ALC_KF        |                                  |
|--------|----------------------------------------|---------------------|-------------|----------------------|-------------------------|-------------------|---------|---------------|----------------------------------|
| S      | Server Name<br>Recurrence<br>Time Zone | Q                   | ~           | Run Date<br>Run Time | 03/26/2020<br>8:44:11AM | 31                | Reset 1 | to Current Da | ate/Time                         |
| Proce  | ss List                                |                     |             |                      |                         |                   |         |               |                                  |
| Select | Description                            |                     | Process Nar | me                   | Process Type            | <sup>^</sup> Type |         | *Format       | Distribution                     |
|        | E008 :Calcul                           | late WCG Eligiblity | CTC_SNG_    | _ELG                 | Application Engine      | Web               | $\sim$  | TXT           | <ul> <li>Distribution</li> </ul> |

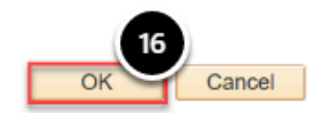

- 17. The WCG Eligibility Update page displays.
- 18. Select the **Process Monitor** link.
- 19. Select the **Refresh** Button.
- 20. Check the **Run Status** of the **Process Instance** number assigned in previous step.

# **Optional - Verify WCG Eligibility View**

To verify that the WCG Eligibility View component was populated, navigate to:

You must have at least one of these local college managed security roles:

- ZD FA SNG Eligibility
- ZZ FA WCG Eligibility

If you need assistance with the above security roles, please contact your local college supervisor or IT Admin to request role access.

### Navigation: NavBar > Navigator > Financial Aid > CTC Custom > CTC Interfaces > WA College Grant > WCG Eligibility View > WCG Elig and Archive Data

- 1. The WCG Eligibility Data page displays.
- 2. Enter Academic Institution and Aid Year.
- 3. Select the **Search** button.

### WCG Eligibility Data

Enter any information you have and click Search. Leave fields blank for a list of all values.

| Find an Existing Value                           |
|--------------------------------------------------|
| Search Criteria                                  |
|                                                  |
| ID begins with 🗸                                 |
| Academic Institution = V WA220                   |
| Aid Year = 🗸 2021                                |
| National ID begins with $\checkmark$             |
| Last Name begins with $\checkmark$               |
| First Name begins with $\checkmark$              |
| Include History Case Sensitive                   |
| Search Clear Basic Search 🖾 Save Search Criteria |

4. Search Results are displayed.

- 5. Select a student record from the list. Verify that data is populated in all the fields. The **Residency Date** field may not be populated, especially if the **Residency Prior** field is populated with **Yes**.
- 6. Verify that if the Eligible? field is populated with Yes, the MFI Percent Calculation and WCG Award Amount fields are present and populated and "All conditions have been met. Student is eligible" text is displayed in the Message field box.
- 7. If the **Eligible?** = **No**, verify that the **MFI Percent calculation** and **WCG Award Amount** fields are not displayed and there is a reason text in the **Message** field box.
- 8. Verify that the Lock Eligibility Override checkbox is NOT checked.
- 9. Select the **Next in List** button to scroll through multiple student records to review the different data values being populated into the fields.

| UG EI   | Igible Data    WCG Archiw | e Data                         |                                 |                                                    |
|---------|---------------------------|--------------------------------|---------------------------------|----------------------------------------------------|
|         | Academic Institution: WA  | 220 Tacoma CC                  |                                 |                                                    |
|         | Aid Year: 202             | 0 2019-2020 Financial Aid Year | Student ID:                     |                                                    |
| gibilit | ty Data                   |                                |                                 | Find   View All First 🚯 1 of 1 🕑 Last              |
|         | Effective Date: 12/09/201 | 9 Effective Sequence: 1        | Operator ID                     | + -                                                |
|         | WCG Income:               | \$0.00                         | 8<br>Lock Eligibility Override: |                                                    |
|         | ISIR Family Size:         | 4                              | 6 Eligible ?:                   | Yes V                                              |
|         | Number in College:        | 1                              | MFI Percent Calculation:        | 50                                                 |
|         | WCG Family Size:          | 4                              | WCG Award Amount:<br>Message:   | \$4107<br>All conditions have been met. Student is |
|         | EFC Status:               | Official V                     |                                 | eligible.                                          |
|         | State of Residency:       | WA                             |                                 |                                                    |
|         | Residency Date:           | <b>E1</b>                      |                                 |                                                    |
| 5       | Residency Prior:          | Yes ∨                          |                                 | Calculate                                          |
| 9       | Have Need > 0:            | Yes 🗸                          |                                 |                                                    |
|         | Bachelors Degree:         | No V                           |                                 |                                                    |
|         | Dependency:               | Independent w/Primary EFC      | $\sim$                          |                                                    |
|         | *Citizenship Status       | U.S. citizen                   | 2                               |                                                    |
|         | Transaction Number:       | 1                              |                                 |                                                    |
|         | *Current Grade Level:     | 3rd yr Junior                  | $\sim$                          |                                                    |
|         | NSLDS Grade Level:        | 2nd Year                       | $\sim$                          |                                                    |
|         |                           | 9                              |                                 |                                                    |
| Save    | Return to Search          | + Previous in List             | ist 🖸 Notify 🕃 Refresh          | 🔎 Update/Display 🗾 Include His                     |

# WCG Archive Outbound

• WCG Archive Outbound process generates a list of SSNs. Begin by navigating to the WCG Archive Outbound page.

• You must have at least one of these local college managed security roles:

- ZD FA SNG Eligibility
- ZZ FA WCG Eligibility

If you need assistance with the above security roles, please contact your local college supervisor or IT Admin to request role access.

### Navigation: NavBar > Navigator > Financial Aid > CTC Custom > CTC Interfaces > WA College Grant > WCG Archive Outbound

- 1. The WCG Archive Outbound search page displays.
- 2. Enter an existing or Add A New Value for the Run Control ID.
- 3. Select the **Search** button.

### WCG Archive Outbound

Enter any information you have and click Search. Leave fields blank for a list of all values.

| Find an Existing Va | alue Add a New Value         |             |  |
|---------------------|------------------------------|-------------|--|
| Search Criteria     |                              |             |  |
| Search by: Run C    | Control ID begins with WCG_A | RCH_OUTB_KF |  |
| Case Sensitive      |                              |             |  |
|                     |                              |             |  |
| Search Advanc       | ed Search                    |             |  |

- 4. The WCG Archive Outbound page displays.
- 5. Select the **Academic Institution** list and choose the desired value from the list item.
- 6. Select the **Aid year** list and choose the desired value from the list item.
- 7. Perform the appropriate selection for the **Select Eligibility** box.
- 8. Select the **Run** button.
- 9. The Process Scheduler Request page displays.
- 10. Select the **OK** button.
- 11. The WCG Archive Outbound page displays.
- 12. Select the **Process Monitor** link.
- 13. The Process Monitor page displays.
- 14. Select the **Refresh** button. Check the **Run Status** of the **Process Instance** number assigned in prior step.
- 15. Once process status is shown as success and distribution statuses as posted, select the **Details** link.
- 16. The Details page displays.
- 17. Select the **View Log/Trace** link.
- 18. The View Log/Trace page displays.
- 19. Select the applicable file name.

20. Carefully copy all the SSNs listed in the file.

WCG Archive Outbound

- 21. Paste the list of SSNs into a new NotePad document.
- 22. Save the file onto your desktop with an appropriate file name (any file name will be sufficient). The format of the file should be saved as a .txt file.

# Run Control ID WCG\_ARCH\_OUTB\_KF \*Academic Institution: WA220 Tacoma CC 2021 2020-2021 Financial Aid Year Select Eligible Only: 7

Process the file you just saved into the WSAC WCG Archive Cruncher.

Once you process the file through the WCG Archive Cruncher, **DO NOT** open the file. Instead, save it directly to your desktop. Again, any file name will be sufficient. The format of the file should remain as .csv. (This is to eliminate having SSNs with leading zeros drop off in the file; which would result in an error during processing.)

Before proceeding with the WCG Archive Inbound process, be sure that the prior steps have been completed and you have access to the file you saved from the WCG Archive Cruncher.

# WCG Archive Import

(1) WCG Archive import process loads data from the Cruncher file into the archive import table. Begin by navigating to the WCG Archive Import page.

- You must have at least one of these local college managed security roles:
- ZZ FA WCG Eligibility

If you need assistance with the above security roles, please contact your local college supervisor or IT Admin to request role access.

### Navigation: NavBar > Navigator > Financial Aid > CTC Custom > CTC Interfaces > WA College Grant > WCG Archive Import

- 1. The WCG Archive Import search page displays.
- 2. Enter an existing or Add A New Value for the **Run Control ID**.
- 3. Select the **Search or Add** button.

### WCG Archive Import

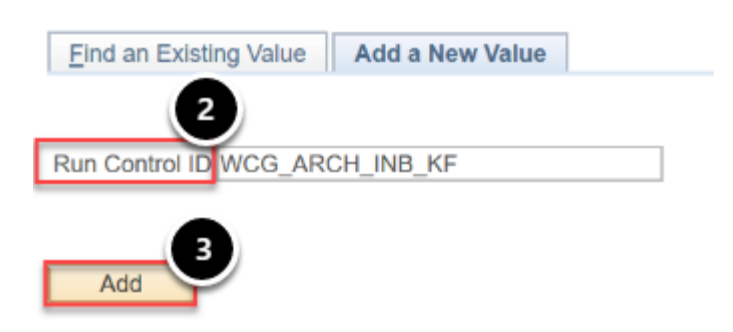

- 4. The WCG Archive Inbound page displays.
- 5. Select the **Selection Tool** list and choose the desired value from the list item.
- 6. Select the **Upload File** button.

### WCG Archive Inbound

| Run Control ID                                        | WCG_ARCH_INB_KF                              |                | Repo            | rt Manager          | Process Mor | hitor       | Run  |
|-------------------------------------------------------|----------------------------------------------|----------------|-----------------|---------------------|-------------|-------------|------|
| Population Selection                                  |                                              |                |                 |                     |             |             |      |
| Population Selection<br>Selection<br>Attack<br>File N | on Tool External File<br>ned File<br>lapping |                |                 | Uplo<br>Create File | ad File     | Delete File | Viev |
| Parameters                                            |                                              |                |                 |                     |             |             |      |
| *Academic Institution:                                | WA220                                        | Tacoma CC      |                 |                     |             |             |      |
| *Aid Year:                                            | 2021                                         | 2020-2021 Fina | ancial Aid Year |                     |             |             |      |
|                                                       |                                              |                |                 |                     |             |             |      |

- 7. The File Attachment pagelet displays.
- 8. Select the **Browse** button Browse for and select the file you received and saved from the WSAC WCG Archive Cruncher Depending on the browser, select the **Open** button.
- 9. Select the **Upload** button.

🖶 Save

| File Attachment    | ×      |
|--------------------|--------|
| Upload Cancel<br>9 | Browse |
| 0                  |        |

- 10. The WCG Archive Inbound page displays.
- 11. Select the **View File** button to verify that the file uploaded has the correct data.
- 12. Select the **File** mapping field select the **SNG ARCHIVE INBOUND** value from the list item.
- 13. Select the **Preview Selection Results** to view data from within the file and how it will populate into the mapped fields.
- 14. Select the **Return** button.

### WCG Archive Inbound

| Run Control ID                                            | WCG_ARCH_INB_KF                                                  | Report Manager                   | Process Monitor Run    |
|-----------------------------------------------------------|------------------------------------------------------------------|----------------------------------|------------------------|
| Population Selection                                      |                                                                  |                                  |                        |
| Population Selection<br>Selection<br>Attached<br>File Map | Tool External File File WCG_INBOUND.csv ping SNG ARCHIVE INBOUND | 12<br>Upload F<br>Edit File Mapp | ile Delete File View F |
| Parameters                                                |                                                                  |                                  |                        |
| *Academic Institution:<br>*Aid Year:                      | WA220 C Tacoma CC<br>2021 2020-2021 Fina                         | ncial Aid Year                   |                        |
| Save                                                      |                                                                  |                                  |                        |

- 15. The WCG Archive Inbound page displays.
- 16. Enter the **Academic Institution**.
- 17. Enter the **Aid Year**.
- 18. Select the **Run** button.

### WCG Archive Inbound

| Run Control ID WCG_ARCH_INB_KF                                                                                   | Report Manager             | Process Monitor | 18<br>Run   |
|----------------------------------------------------------------------------------------------------|----------------------------|-----------------|-------------|
| Population Selection                                                                                             |                            |                 |             |
| Population Selection Selection Tool External File Attached File WCG_INBOUND.csv File Mapping SNG ARCHIVE INBOUND | Upload F<br>Edit File Mapp | ile Delete      | File View F |
| Parameters                                                                                                    |                            |                 |             |
| *Academic Institution: WA220 C Tacoma CC<br>*Aid Year: 17 2021 2020-2021 Financial Aid Y                         | Year                       |                 |             |
| R Save                                                                                                    |                            |                 |             |

- 19. The Process Scheduler Request page displays.
- 20. Select the **OK** button.

### **Process Scheduler Request**

|        | User ID CT    | TC_KFORSBERG |             |          | Run Control ID     | WCG_A  | RCH_I  | NB_KF        |                |   |
|--------|---------------|--------------|-------------|----------|--------------------|--------|--------|--------------|----------------|---|
| s      | Server Name   |              | $\sim$      | Run Date | 07/20/2020         | 31     |        |              |                |   |
|        | Recurrence    |              | $\sim$      | Run Time | 9:48:27AM          |        | Reset  | to Current D | ate/Time       |   |
|        | Time Zone     | Q            |             |          |                    |        |        |              |                |   |
| Proce  | ss List       |              |             |          |                    |        |        |              |                |   |
| Select | Description   |              | Process Nan | ne       | Process Type       | * Туре |        | *Format      | Distribution   | 1 |
|        | E008: WCG Arc | chive Import | CTC_ARC_    | IMP      | Application Engine | Web    | $\sim$ | TXT          | ✓ Distribution | n |

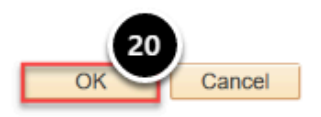

21. The WCG Archive Inbound page displays.

### 22. Select the **Process Monitor** link.

| WCG Archive Inbound                                                                                              |                                                                                |
|----------------------------------------------------------------------------------------------------|--------------------------------------------------------------------------------|
| Run Control ID WCG_ARCH_INB_KF                                                                                   | Report Manage Process Monitor Run Process Instance:42511091                    |
| Population Selection                                                                                             |                                                                                |
| Population Selection Selection Tool External File Attached File WCG_INBOUND.csv File Mapping SNG ARCHIVE INBOUND | Upload File Delete File View F<br>C Edit File Mapping Preview Selection Result |
| Parameters                                                                                                    |                                                                                |
| *Academic Institution: WA220 C Tacoma CC                                                                         |                                                                                |
| *Aid Year: 2021 Q 2020-2021 Financial Aid                                                                        | id Year                                                                        |

🔚 Save

- 23. The Process Monitor page displays.
- 24. Select the **Refresh** Button.
- 25. Check the **Run Status** of the **Process Instance** until **Run Status** is Success and **Distribution Status** is **Posted**.

# **Optional: Verify Eligibility Messages**

• You can view the Archive Inbound eligibility messages on each WCG student by running a query. Navigate to the **Query Viewer**.

You must have at least one of these local college managed security roles:

• ZD\_DS\_QUERY\_VIEWER

If you need assistance with the above security roles, please contact your local college supervisor or IT Admin to request role access.

### Navigation: NavBar > Navigator > Reporting Tools > Query > Query Viewer

- 1. The Query Viewer search page displays.
- 2. Enter **Query Name** in the query name field: CTC\_FA\_SNG\_ALL\_RECORDS
- 3. Select the **Search** button.
- 4. The **Search Results** display.
- 5. Select the **HTML link** under the **Run to HTML** column.
- 6. The Query page displays.
- 7. Enter value in the **Institution** field.
- 8. Select View Results button.
- 9. The Results page displays.
- 10. Select the **Excel Spreadsheet** link.
- 11. Select the **Open with** radio button and select **Excel**.
- 12. Review and compare data in the query spreadsheet against data in the original file from the WSAC Cruncher results. Verify the data populated in the corresponding fields. **Tip!--**Filter the message column by **Not Eligible due to no remaining quarter**s, and **Not Eligible due to Repayment Status**.
- 13. Also review the results under **Special Processing** and verify that the mentioned fields are updated appropriately.

# WCG Eligibility Data

To test making manual changes on WCG Eligibility Data page and manually calculating the students' WCG eligibility, use the Calculate button on the WCG Eligibility and Archive Data page.

### • You must have at least one of these local college managed security roles:

- ZD FA SNG Eligibility
- ZD FA WCG Eligibility

If you need assistance with the above security roles, please contact your local college supervisor or IT Admin to request role access.

### Navigation: NavBar > Navigator > Financial Aid > CTC Custom > CTC Interfaces > WA College Grant > WCG Eligibility View > WCG Elig and Archive Data

- 1. The WCG Eligibility Data search page displays.
- 2. Enter the **ID**.
- 3. Enter the **Academic Institution**.
- 4. Enter the **Aid Year**.
- 5. Select the **Search** button.

### WCG Eligibility Data

Enter any information you have and click Search. Leave fields blank for a list of all values.

| Find an Existing Value                    |                             |    |
|-------------------------------------------|-----------------------------|----|
| Search Criteria                           |                             |    |
| 2 ID harden with a                        |                             |    |
| Academic Institution 3                    | WA220                       |    |
| 4 Aid Year                                | 2021                        |    |
| vational ID begins with V                 |                             |    |
| Last Name begins with $ arsigma$          |                             |    |
| First Name begins with $ \smallsetminus $ |                             |    |
| Include History Case Sens                 | sitive                      |    |
| 5<br>Search Clear Basic Se                | arch 🖉 Save Search Criteria | I. |

- 6. Select **[+]** button to add a row.
- In this example, you can change the student's eligibility -- as a scenario example, if you
  determined this student is truly an out-of-state resident. In this scenario example, enter OR
  (Oregon) into the State of Residency field.
- 8. Select the **Calculate** button -- note the eligibility changes.
- 9. Repeat steps for the remaining scenarios as needed.

| Aid Year: 202             | 1 2020-2021 Financial Aid Year | Student ID:                |                                                       |
|---------------------------|--------------------------------|----------------------------|-------------------------------------------------------|
| lity Data                 |                                |                            | Find View All First 🚯 1 of 1 🛞 Last                   |
| Effective Date: 07/17/202 | 0 Effective Sequence: 1        | Operator ID:               | 101001803                                             |
| WCG Income:               | \$0.00                         | Lock Eligibility Override: | П                                                     |
| ISIR Family Size:         | 1                              | *Elicible 2:               | Yes V                                                 |
| Number in College:        | 1                              | MFI Percent Calculation:   | 50                                                    |
| WCC Family Sizes          | 1                              | WCG Award Amount:          | \$4218                                                |
| EFC Status:               | Official V                     | Message:                   | All conditions have been met. Student is<br>eligible. |
| State of Residency:       | WA                             |                            |                                                       |
| Residency Date:           | 5                              |                            | Calculate                                             |
| Residency Prior:          | Yes V                          |                            | Curcult                                               |
| Have Need > 0:            | Yes V                          |                            |                                                       |
| Bachelors Degree:         | No V                           |                            |                                                       |
| Dependency:               | Independent w/Primary EFC      | $\sim$                     |                                                       |
| *Citizenship Status       | U.S. citizen V                 |                            |                                                       |
| Transaction Number:       | 1                              |                            |                                                       |
| *Current Grade Level:     | 1st yr Attended Before         | $\sim$                     |                                                       |
| NSLDS Grade Level:        | 2nd Year                       | ~                          |                                                       |

# WCG Override Process

WCG Override process overrides the Lock Eligibility Override field on the WCG
 Eligible Data page for the students selected. Begin by navigating to the WCG Override
 Process page.

### Navigation: NavBar > Navigator > Financial Aid > CTC Custom > CTC Interfaces > WA College Grant > WCG Override Process

- 1. The WCG Override process search page displays.
- 2. Enter an existing or Add A New Value for the Run Control ID.
- 3. Select the **Search** button.

### WCG Override process

| Find an Existing Value | Add a New Value |
|------------------------|-----------------|
| 2                      |                 |
| Run Control ID WCG_OV  | RRD_PRCS_KF     |
|                        |                 |
| Add 3                  |                 |

- 4. The WCG Override Process page displays.
- 5. Select the **Selection Tool** and choose the desired value from the list item.
- 6. Select the **Query Name** list and choose the desired value from the list item.
- 7. Select the **Edit prompts** link.

WCG Override Process

| Run Control ID                       | WCG_OVRRD_PRC   | S_KF                            | Rep        | ort Manager  | Process Mo | onitor      | Run       |         |
|--------------------------------------|-----------------|---------------------------------|------------|--------------|------------|-------------|-----------|---------|
| Population Selection                 |                 |                                 |            |              |            |             |           |         |
| Population Selection                 | n Tool PS Query | OVERRIDE                        |            | Edit Prompts | / Manager  | Preview     | Selection | Results |
| Parameters                           |                 |                                 |            |              |            |             |           |         |
| *Academic Institution:<br>*Aid Year: | WA220           | Tacoma CC<br>2020-2021 Financia | I Aid Year |              | Lock       | Eligibility |           |         |
| Save                                 |                 |                                 |            |              |            |             |           |         |

- 8. The Query Prompts pagelet displays.
- 9. Enter the **Academic Institution**.
- 10. Enter the **Aid Year** list.
- 11. Select the desired value from the **Item Type** list -- in this example, we want to process an override lock determination on the Washington College Grant Item Type.
- 12. Select the desired value from the **Eligible** list -- in this example, we want to override lock determination on all **Yes** eligible.
- 13. Select **OK** button.

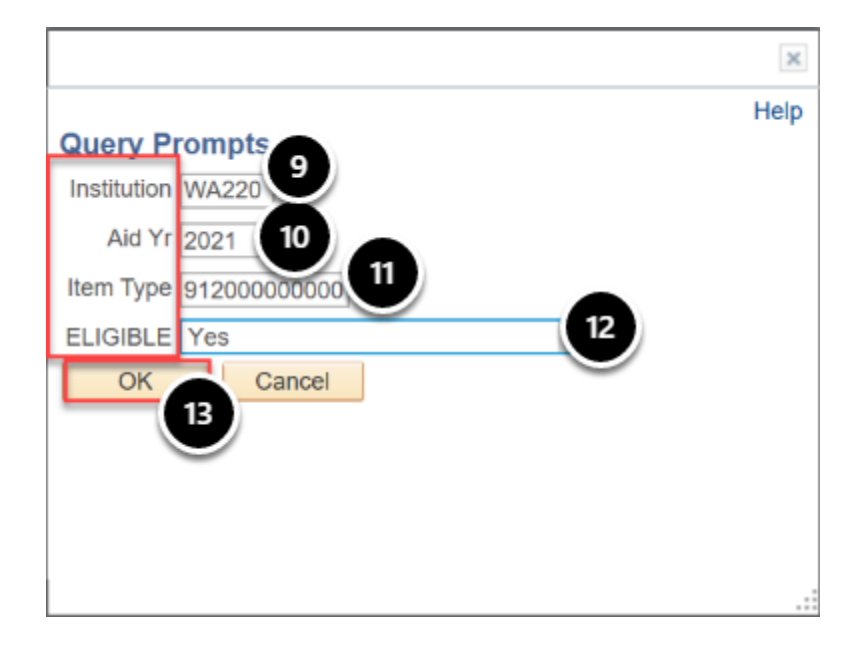

- 14. The WCG Override Process page displays.
- 15. Select **Preview Selection** results.
- 16. The results display.
- 17. Select the **Return** button.
- 18. The WCG Override Process page displays.
- 19. Enter the **Academic Institution**.
- 20. Enter the Aid Year.
- 21. Select Lock Eligibility checkbox.
- 22. Select **Run** button.

### WCG Override Process

| Run Control ID WCG_OVRRD_PRO    | S_KF Re                      | port Manager Process Mor | nitor 22 Run              |
|---------------------------------|------------------------------|--------------------------|---------------------------|
| Population Selection            |                              |                          |                           |
| Population Selection            |                              |                          |                           |
| Selection Tool PS Query         | $\checkmark$                 | Edit Prompts             |                           |
| Query Name CTC_FA_SN            | G_OVERRIDE                   | Launch Query Manager     | Preview Selection Results |
|                                 |                              |                          |                           |
| Parameters                      |                              |                          |                           |
| *Academic Institution: 19 WA220 | Tacoma CC                    |                          | ligibility                |
| *Aid Year: 20 2021              | 2020-2021 Financial Aid Year |                          |                           |
|                                 |                              |                          |                           |
| Save                            |                              |                          |                           |

- 23. The Process Scheduler Request page displays.
- 24. Select the **OK** button.

### **Process Scheduler Request**

|        | User ID     | CTC_KFORSBERG    |            |          | Run Control ID     | WCG_O             | VRRD   | _PRCS_KF     |                                  |
|--------|-------------|------------------|------------|----------|--------------------|-------------------|--------|--------------|----------------------------------|
| s      | Server Name |                  | $\sim$     | Run Date | 07/20/2020         | 31                |        |              |                                  |
|        | Recurrence  |                  | $\sim$     | Run Time | 11:04:47AM         |                   | Reset  | to Current D | ate/Time                         |
|        | Time Zone   | Q                |            |          |                    |                   |        |              |                                  |
| Proce  | ss List     |                  |            |          |                    |                   |        |              |                                  |
| Select | Description |                  | Process Na | me       | Process Type       | <sup>^</sup> Type |        | *Format      | Distribution                     |
|        | E008 : WCG  | Override Process | CTC_SNG    | _OVR     | Application Engine | Web               | $\sim$ | TXT          | <ul> <li>Distribution</li> </ul> |

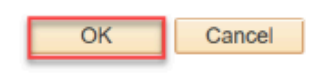

25. The WCG Override Process page displays.

### 26. Select the **Process Monitor** link.

| WCG Override Pro       | Cess                     |                                                              |
|------------------------|--------------------------|--------------------------------------------------------------|
| Run Control ID         | WCG_OVRRD_PRCS_KF        | Report Manager Process Monitor Run Process Instance:42511096 |
| Population Selection   |                          |                                                              |
| Population Selection   |                          |                                                              |
| Selectio               | n Tool PS Query          | ✓ Edit Prompts                                               |
| Query                  | Name CTC_FA_SNG_OVERRIDE | Launch Query Manager Preview Selection Res                   |
| Parameters             |                          |                                                              |
| *Academic Institution: | WA220 🔍 Tacoma CC        | Lock Eligibility                                             |
| *Aid Year:             | 2021 Q 2020-2021 Fina    | incial Aid Year                                              |
|                        |                          |                                                              |

- 27. The Process Monitor page displays.
- 28. Select the **Refresh** button.

🔒 Save

29. The **Run Status** should be **Success**, and the **Distribution Status** should be **Posted**.

# **Optional: Verify That the WCG Eligibility Data Page Was Updated**

- You must have at least one of these local college managed security roles:
- ZD FA SNG Eligibility
- ZZ FA WCG Eligibility

If you need assistance with the above security roles, please contact your local college supervisor or IT Admin to request role access.

### Navigation: NavBar > Navigator > Financial Aid > CTC Custom > CTC Interfaces > WA College Grant > WCG Eligibility View > WCG Elig and Archive Data

- 1. Using the list of student IDs from the verify eligibility messages step (Query Viewer), access the student's data in the **WCG Eligibility and Archive Data** page.
- 2. Verify that the **Lock Eligibility Override** checkbox is updated accordingly.

## WCG Setup

In order to properly test the recalculation of WCG eligibility for all students who already have a WCG eligibility page, you must first make sure the **WCG Setup Table** has been updated to different values than what was used when the WCG eligibility processes were run the first time.

You must have at least one of these local college managed security roles:

- ZC FA Local Configuration
- ZD FA Local Configuration
- ZD SACR Financial Aid Config

If you need assistance with the above security roles, please contact your local college supervisor or IT Admin to request role access.

### Navigation: Nav Bar > Navigator > Set Up SACR > Product Related > Financial Aid > CTC Custom > CTC Interfaces > WA College Grant > WCG Setup

1. The WCG Awards Setup search page displays.

- 2. Enter Academic Institution.
- 3. Enter **Aid Year**.
- 4. Select the **Search** button.

### WCG Awards Setup

Enter any information you have and click Search. Leave fields blank for a list of all values.

| Find an Existing Value                                |  |
|-------------------------------------------------------|--|
| Search Criteria                                       |  |
| Academic Institution 2 WA220 Aid Year 3 2021          |  |
| 4<br>Search Clear Basic Search 🖉 Save Search Criteria |  |

- 5. The Award Amounts Table tab displays.
- 6. To test the fields on this page, you can update **NonBas Award Amount** in the first row (MFI percent = 50).
- 7. Select the **Save** button.

| Awards Amo                                            | ounts Table | MFI Setup Tabl         | e                                  |            |      |  |
|-------------------------------------------------------|-------------|------------------------|------------------------------------|------------|------|--|
| Academic Institution WA220 Tacoma CC<br>Aid Year 2021 |             |                        |                                    |            |      |  |
| Awar                                                  | d Amounts   | Per                    | rsonalize   Find   💷   🔣 💿 First 🕚 | 1-5 of 5 🤇 | East |  |
|                                                       | MFI Percent | NonBas Award<br>Amount | Bas Award Amount                   |            |      |  |
| 1                                                     | 50 🔶        | 4107                   | 6588                               | +          | -    |  |
| 2                                                     | 55          | 2877                   | 4611                               | +          | -    |  |
| 3                                                     | 60          | 2670                   | 4282                               | +          | -    |  |
| 4                                                     | 65          | 2466                   | 3952                               | +          | -    |  |
| 5                                                     | 70          | 2055                   | 3294                               | +          | -    |  |
|                                                       |             |                        |                                    |            |      |  |

🔚 Save 🔯 Return to Search 🖃 Notify

# WCG Populate/Update Process

Once the **WCG Setup** has been updated, run the **WCG populate/update** process.

You must have at least one of these local college managed security roles:

- ZD FA SNG Eligibility
- ZD SACR Financial Aid Config
- ZZ FA WCG Eligibility

If you need assistance with the above security roles, please contact your local college supervisor or IT Admin to request role access.

### Navigation: NavBar > Navigator > Financial Aid > CTC Custom > CTC Interfaces > WA College Grant > WCG Population/Update

- 1. The WCG Populate/Update search page displays.
- 2. Enter an existing or Add A New Value for the Run Control ID.
- 3. Select the **Search** or **Add** button.

### WCG Populate/Update

Enter any information you have and click Search. Leave fields blank for a list of all values.

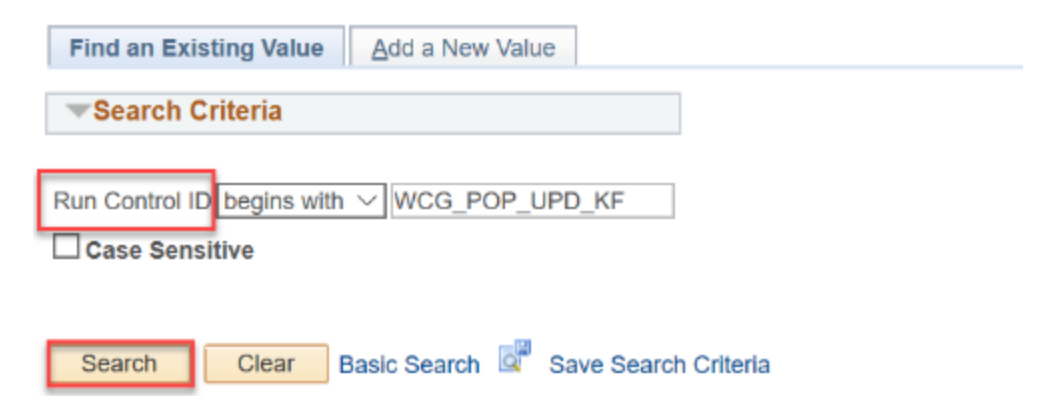

- 4. The WCG Populate/Update page displays.
- 5. Select the **PS Query** value from the **Selection Tool** drop-down list.
- 6. Select the **Query Name** field and enter the desired value from the list.
- 7. Select the **Edit Prompts** link.
- 8. The Edit Prompts pagelet displays.
- 9. Complete the available fields.

- 10. Select **OK** to close the pagelet.
- 11. The WCG Populate/Update page displays.
- 12. In the **Parameters** group box, select the **Academic Institution**.
- 13. Enter the **Aid Year**.
- 14. Select the **Recalculate** checkbox.
- 15. Select the **Run** button.

### WCG Populate/Update

| Run Control ID WCG_POP_UPD_KF                                                                | Report Manager Process Monitor Run                          |
|----------------------------------------------------------------------------------------------|-------------------------------------------------------------|
| Population Selection                                                                         |                                                             |
| Population Selection     Selection Tool PS Query     Query Name     CTC_FA_SNG_POPULATE      | Edit Prompts Launch Query Manager Preview Selection Results |
| Parameters                                                                                   |                                                             |
| *Academic Institution:     WA220     Tacoma CC       *Aid Year:     2021     2020-2021 Final | Incial Aid Year                                             |
| Save                                                                                         |                                                             |

- 16. The Process Scheduler Request page displays.
- 17. Verify that the **E:008 SNG Population/Update Process** checkbox is selected.
- 18. Select the **OK** button.

**Process Scheduler Request** 

| Server Name Recurrence Time Zone | ✓ Run Da     | te 07/20/2020<br>ne 1:40:29PM | Rese | et to Current Da | ate/Time     |
|----------------------------------|--------------|-------------------------------|------|------------------|--------------|
| rocess List                      | Process Name | Process Type                  | Type | *Format          | Distribution |
| E008 : WCG Population/Update     | CTC_SNG_PRCS | Application Engine            | Web  |                  | Distribution |

### 19. The WCG Populate/Update page displays.

### 20. Select the **Process Monitor** link.

### WCG Populate/Update

| Run Control ID         | WCG_POP_UPD_KF  | :                | Re           | port Manager | Process Mo    | nitor      | Run       |         |
|------------------------|-----------------|------------------|--------------|--------------|---------------|------------|-----------|---------|
| Population Selection   |                 |                  |              | -            | Process Insta | nce:425111 | 10        |         |
| Population Selection   |                 |                  |              |              |               |            |           |         |
| Selectio               | n Tool PS Query |                  | $\sim$       | Edit Prompt  | S             |            |           |         |
| Query                  | Name CTC_FA_SNG | POPULATE         | Q            | Launch Que   | ery Manager   | Preview    | Selection | Results |
| Parameters             |                 |                  |              |              |               |            |           |         |
| *Academic Institution: | WA220           | Tacoma CC        |              |              | Recald        | culate     |           |         |
| *Aid Year:             | 2021            | 2020-2021 Financ | ial Aid Year |              |               |            |           |         |
|                        |                 |                  |              |              |               |            |           |         |

- 21. The **Process Monitor** page displays.
- 22. Select the **Refresh** button.

R Save

23. Check the **Run Status** of the **Process Instance** number assigned in previous step.

In order for the recalculated data to populate on the student's WCG Eligibility page, you must now run the Calculate WCG Eligibility process. Go to Calculate WCG Eligibility section of this QRG to refer to instructions to run that process.

# **Optional: Verify Student Award Amount**

• Verify that the process recalculated the students award amounts.

You must have at least one of these local college managed security roles:

- ZD FA SNG Eligibility
- ZZ FA WCG Eligibility

If you need assistance with the above security roles, please contact your local college supervisor or IT Admin to request role access.

### Navigation: NavBar > Navigator > Financial Aid > CTC Custom > CTC Interfaces > WA College Grant > WCG Eligibility View > WCG Elig and Archive Data

- 1. The WCG Eligibility Data search page displays.
- 2. Enter Academic Institution.
- 3. Enter **Aid Year**.
- 4. Select the **Include History** checkbox.
- 5. Select the **Search** button.

### WCG Eligibility Data

Enter any information you have and click Search. Leave fields blank for a list of all values.

| Find an Existing Value                           |  |
|--------------------------------------------------|--|
| Search Criteria                                  |  |
|                                                  |  |
| ID begins with V                                 |  |
| Academic Institution = V WA220                   |  |
| Aid Year = 🗸 2021                                |  |
| National ID begins with $\checkmark$             |  |
| Last Name begins with 🗸                          |  |
| First Name begins with V                         |  |
| Include History                                  |  |
| Search Clear Basic Search 🖾 Save Search Criteria |  |

- 6. The Search Results portion of the page displays.
- 7. Select a student from the list.
- 8. Select **Search**.

### WCG Eligibility Data

Enter any information you have and click Search. Leave fields blank for a list of all values.

| Find an Existing Value        |                            |             |                 |              |      |
|-------------------------------|----------------------------|-------------|-----------------|--------------|------|
| Search Criteria               |                            |             |                 |              |      |
|                               |                            |             |                 |              |      |
| ID begin                      | is with $ \smallsetminus $ |             | Q               |              |      |
| Academic Institution = V      | 1 WA                       | 220         | Q               |              |      |
| Aid Year = 🗸                  | 202                        | 21          | Q               |              |      |
| National ID begin             | s with ∨                   |             | ·               |              |      |
| Last Name begin               | ns with $\checkmark$       |             |                 |              |      |
| Einst Name begin              | ne with $\checkmark$       |             |                 |              |      |
|                               |                            |             |                 |              |      |
| ✓ Include History □ C         | ase Sensitive              | 6           |                 |              |      |
|                               |                            |             |                 |              |      |
| Search Clear                  | Basic Search               | Save        | Search Criteria |              |      |
| Ocuren                        | Duale Ocuren               | Li Ourc     | ocuren emena    |              |      |
| Search Results                |                            |             |                 |              |      |
| Only the first 200 results of | n ha dienlavad             |             |                 |              |      |
| Only the hist 500 results ta  | in be displayed            | 1.          |                 |              |      |
| View All                      |                            |             | First           | I-100 of 300 | Last |
| ID Academic Instit            | tution Aid Year I          | National ID | Last Name       | First Name   |      |
| 101000424 WA220               | 2021                       | _           |                 | _            |      |
| 101004082 WA220               | 2021                       |             |                 |              | -    |
| 101005563 WA220               | 2021                       |             |                 |              |      |
| 101005590 WA220               | 2021                       |             |                 |              |      |
| 101005750 WA220               | 2021                       |             |                 |              |      |

- 9. Once on the **WCG Eligible Data** tab, check to see that the **MFI Percent Calculation** field contains correct value.
- 10. If so, check that the **WCG Award Amount** was updated correctly.
- 11. Go to a previous row to review what the award amount was before the recalculation.
- 12. If the **MFI Percent Calculation** field contains a value other than expected, select on the **Next In List** button at the bottom of the page until you find a student with the desired value.

| Academic Institution: WA  | 1 2020-2021 Einancial Aid Vear | Student ID:               |                                          |
|---------------------------|--------------------------------|---------------------------|------------------------------------------|
| 202                       | 2020-2021 Pillandar Ald Tear   |                           |                                          |
| bility Data               |                                |                           | Find View All First 1 of 62 @ Last       |
| Effective Date: 07/17/202 | 0 Effective Sequence: 1        | Operator II               | D:                                       |
| WCG Income:               | \$0.00                         | Lock Eligibility Override | e: 🗆                                     |
| ISIR Family Size:         | 1                              | *Eligible ?:              | Yes V                                    |
| Number in College:        | 1                              | MFI Percent Calculation   | 50                                       |
| WOO Family Size           | -                              | WCG Award Amount:         | \$4218                                   |
| wee Parnity Size.         |                                | Message:                  | All conditions have been met. Student is |
| EFC Status:               | Official V                     |                           | eligible.                                |
| State of Residency:       | WA                             |                           |                                          |
| Residency Date:           | 81                             |                           | Calculate                                |
| Residency Prior:          | Yes V                          |                           |                                          |
| Have Need > 0:            | Yes 🗸                          |                           |                                          |
| Bachelors Degree:         | No V                           |                           |                                          |
| Dependency:               | Independent w/Primary EFC      | $\checkmark$              |                                          |
| *Citizenship Status       | U.S. citizen V                 |                           |                                          |
| Transaction Number:       | 1                              |                           |                                          |
| *Current Grade Level:     | 1st yr Attended Before         | $\sim$                    |                                          |
| NSLDS Grade Level:        | 2nd Year                       | $\sim$                    |                                          |
|                           |                                |                           |                                          |

# 13. Processes complete.